# Handleiding 'toeleider'

Stap 1: meld je aan op www.kinderopvanginmijnbuurt.be

| Wachtwoord        |                                    |
|-------------------|------------------------------------|
|                   |                                    |
|                   |                                    |
| Ik ben geen robot | 2                                  |
|                   | reCAPTCHA<br>Privacy - Voorwaarden |

Afb. - Aanmeldscherm

# Stap 2: stel een voorkeurslijst samen

- Vanuit de Homepagina of het menu 'Opvanglocaties' kan je het volledige aanbod aan kinderopvang doorzoeken. Gebruik de filters om de resultaten verder te verfijnen.

| Kinderopvang<br>in mijn buurt                                                      | Opvanglocaties | Vragen? Hulp nodig?       | Mijn Kinderopvang                        | Mijn lijsten                    |
|------------------------------------------------------------------------------------|----------------|---------------------------|------------------------------------------|---------------------------------|
| /ind kinderopvang                                                                  |                |                           |                                          |                                 |
| ilter op :                                                                         |                |                           |                                          |                                 |
| Germeente 🗸 Leeftijd 🖌 Soort opvang                                                | g 🗸 Periode 🗸  | Prijs 🗸 Openingsuren      | Vaam V Extra fi                          | ters 🗸 Roset                    |
| e bekijkt 1 - 10 van 47 zoekresultaten                                             |                |                           |                                          |                                 |
| Zelfstandige onthaalouder - De Bonte Bi<br>Sint-Gillisplein(KMT) 30 1, 3300 Tienen | etjes To       | oevoegen aan lijst 🔹      | Kaart Satelliet                          | wever                           |
| Zelfstandige onthaalouder - De Kikkertje<br>Houtemstraat 468, 3300 Tienen          | rs To          | evoegen aan lijst 🔹       | Boute Sint-Gillisplein(KM<br>3300 Tienen | haalouder - De Bonte Bietjes    |
| Kinderdagverblijf 't Pagadderke<br>Viaductstraat 183, 3300 Tienen                  | Тс             | eevoegen aan lijst 🔹      | Ver Meer info                            | KuQich Margeet                  |
| Kinderdagverblijf De Hartjes<br>Oude Leuvensestraat 21, 3300 Tienen                | Тс             | evoegen aan lijst 🔹       | Willebringen                             | R223                            |
| Groepsopvang Het Bavetje<br>Werkmanssteeg 55, 3300 Tienen                          | Verw           | ijder uit "mijn lijsten". | Dinsem Hoks<br>Babelom                   | em Oorbeek                      |
| Kinderdagverblijf Ooievaarsnest<br>Veldbornstraat 16, 3300 Tienen                  | То             | evoegen aan lijst 🔹 🗸     | Melgert                                  | K221<br>Rommersom<br>Hoegaarden |
| Groepsopvang Petit Marcel<br>Aarschotsesteenweg 459, 3300 Tienen                   | То             | evoegen aan lijst 🔹       | LÉCLUSÉ Nei                              | m Goetsen .                     |

Afb. – Menu 'Opvanglocaties'

# - Beschikbare filters in detail

| Filter op : |            |                |           |         |                |        |                   |              |
|-------------|------------|----------------|-----------|---------|----------------|--------|-------------------|--------------|
| Gemeente 🗸  | Leeftijd 🗸 | Soort opvang 🗸 | Periode 🗸 | Prijs 🗸 | Openingsuren 🗸 | Naam 🗸 | Extra filters 🗸 🗸 | <u>Reset</u> |

Afb. – Menu 'Opvanglocaties' beschikbare filters

- Gemeente: selecteer gemeente(n) of zoek langs een route
- Leeftijd:
  - 0 tot 18 maanden (baby)
  - 18 maanden tot 3 jaar (peuter)
  - 2,5 tot 6 jaar (kleuter)
  - 6 tot 12 jaar (lagere school)
- Soort opvang:
  - Groepsopvang (crèche / kinderdagverblijf)
  - Onthaalouder (gezinsopvang / maximaal 8 kindjes)
- Periode:
  - Opvang tijdens schoolvakanties (kleuter- en lagere school)
  - Opvang tijdens schooljaar (kleuter- en lagere school)
- Prijs:
  - Inkomens gerelateerde prijs (IKT)
  - Vrije prijs (niet IKT)
- Openingsuren:
  - Voor 7 uur (vroeg)
  - Tussen 7 en 18 uur (voor- en namiddag)
  - Tussen 18 en 22 uur (avond)
  - Na 22 uur (nacht)
  - Op zaterdag
  - Op zondag
- Naam: zoek op (deel van de) naam van een opvanginitiatief
- Extra filters:
  - Voor kind met speciale zorgbehoefte (Kinderen die door medische of psychosociale problemen een extra zorgbehoefte hebben)
  - Buitenspeelruimte
  - Heeft last minute plaatsen (beschikbare last-minute opvangplaatsen die gepubliceerd werden op de website)
- Voeg de gewenste voorkeuren toe aan een nieuwe of bestaande voorkeurslijst. Er kunnen onbeperkt initiatieven toegevoegd worden tot de lijst.

<u>Tip:</u> Je kan bvb. een voorkeurlijst aanmaken met alle opvanginitiatieven uit de gemeente. Je kan op een later tijdstip nog steeds initiatieven toevoegen aan de bestaande voorkeurlijst.

| Kinderopvang<br>in mijn buurt                                                        |                                                           |                                                                           |             |  |
|--------------------------------------------------------------------------------------|-----------------------------------------------------------|---------------------------------------------------------------------------|-------------|--|
| /ind kinderopvang                                                                    |                                                           |                                                                           |             |  |
|                                                                                      |                                                           |                                                                           |             |  |
|                                                                                      |                                                           |                                                                           |             |  |
|                                                                                      |                                                           |                                                                           |             |  |
| Zelfstandige onthaalouder - De Bonte Biet<br>Sint-Gillisplein(KMT) 30 1, 3300 Tienen | jës Toevoegen aan lij                                     | st 🗸 Kaart                                                                |             |  |
| Zelfstandige onthaalouder – De Kikkertjes<br>Houtomstraat 468, 3300 Tienon           | Toevoegen aan<br>bestaande lijst                          | Voeg toe aan<br>nieuwe lijst                                              | Kerkom      |  |
| Kinderdagverblijf 't Pagadderke<br>Viaductstraat 183, 3300 Tienen                    | Geef een naar<br>die u wilt make<br>onthaalouder          | n op voor de nieuwe lijst<br>on. "Zelfstandige<br>- De Bonte Bietjes" zal |             |  |
| Kinderdagverblijf De Hartjes<br>Oude Leuvensestraat 21, 3300 Tionen                  | aan die lijst wo                                          | orden toegevoegd.                                                         |             |  |
|                                                                                      | Maken en toe                                              | evoegen aan lijst                                                         |             |  |
| in mijn buurt                                                                        |                                                           |                                                                           |             |  |
| ind kinderopvang                                                                     |                                                           |                                                                           |             |  |
|                                                                                      |                                                           |                                                                           |             |  |
|                                                                                      |                                                           |                                                                           |             |  |
|                                                                                      |                                                           |                                                                           |             |  |
|                                                                                      |                                                           |                                                                           |             |  |
| telfstandige onthaalouder – De Kikkertjes<br>Joutemstraat 468, 3300 Tienen           | Toevoegen aan lijst                                       | Kerkom                                                                    |             |  |
| Kinderdagverblijf 't Pagadderke<br>Viaductstraat 183, 3300 Tienen                    | Toevoegen aan<br>bestaande lijst                          | Voeg toe aan<br>nieuwe lijst                                              | si Meerinfo |  |
| <b>Kinderdagverblijf De Hartjes</b><br>Oude Leuvensestraat 21, 3300 Tienen           | Selecteer aan w<br>"Zelfstandige on<br>Kikkerties" zal wa | elke van uw lijsten<br>thaalouder - De<br>orden toegevoead.               |             |  |
|                                                                                      | € Lijst 1                                                 | 0                                                                         |             |  |

Afb. - Opvanginitiatief toevoegen aan een bestaande voorkeurlijst

<u>Opmerking</u>: Voeg je een onthaalouders aangesloten bij een dienst voor onthaalouders (DVO) toe, dan zal automatisch ook de DVO worden toegevoegd aan de voorkeurlijst.

√ Opslaan

### Stap 3: start een opvangaanvraag

- Via het menu 'Mijn lijsten' start je een opvangaanvraag. Klik hiervoor in de voorkeurlijst op 'Aanvraag starten'

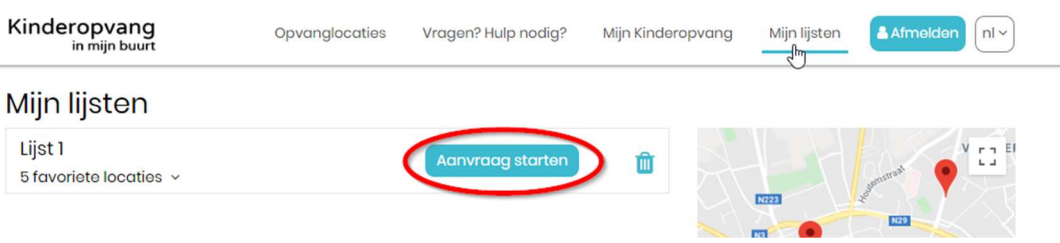

Afb. – Menu 'Mijn lijsten

- Doorloop de verschillende stappen in de aanvraagflow en bevestig de aanvraag in de laatste stap.

| Kinderopvang<br>in mijn buurt                                                                     | Opvanglo                | caties V         | Vragen? Hulp nodig? Mijn Kinderopvang |                         |                        | Mijn lijsten      | Afmelden nl v           |
|---------------------------------------------------------------------------------------------------|-------------------------|------------------|---------------------------------------|-------------------------|------------------------|-------------------|-------------------------|
| 1         2           Kles 6         Kles volgordo           opvanglocatios         Kles volgordo | Gegevens van je<br>kind | Dossier          | Jouw gegevens                         | B<br>Informatie partner | Gevraagd<br>opvangplan | B<br>Extra vragen | Bevestig je<br>aanvraag |
| Kies 6 opvangloo                                                                                  | caties                  |                  |                                       |                         |                        |                   |                         |
| test2-tienen                                                                                      |                         |                  |                                       |                         |                        |                   | ×                       |
| favoriete locaties                                                                                |                         |                  |                                       |                         |                        |                   |                         |
| DVO - TIENEN STAD<br>Bevat volgende onthaalouders : Ont                                           | haalouder – Claesen Eef | , Onthaalouder - | Cockx Inez, Onthaaloude               | ər – De Vos Irma        |                        |                   |                         |
| GROEPSOPVANG HET BAVETJE<br>Workmanssteeg 55, 3300 Tienen                                         |                         |                  |                                       |                         |                        |                   | <b>~</b>                |
| GROEPSOPVANG PETIT MARCEL<br>Aarschotsesteenweg 459, 3300 Tienen                                  |                         |                  |                                       |                         |                        |                   | <b>~</b>                |
| KINDERDAGVERBLIJF DE HARTJES<br>Oude Leuvensestraat 21, 3300 Tienen                               | 3                       |                  |                                       |                         |                        |                   |                         |
| KINDERDAGVERBLIJF DE TUTJES<br>Utsenekenweg 99, 3300 Tienen                                       |                         |                  |                                       |                         |                        |                   | L.                      |
| KINDERDAGVERBLIJF DE VLINDER<br>Diostsosteenweg 25, 3300 Tienen                                   | TJES                    |                  |                                       |                         |                        |                   |                         |

Afb. – Menu 'Aanvraag starten' / 'Aanpassen' stap 1: 'Kies je opvanglocaties'

<u>Opmerking</u>: Je kan maximaal 6 opvanglocaties selecteren in de opvangaanvraag.

 In stap 3 'Gegevens van je kind' kan je de opvangaanvraag aanmaken voor een 1<sup>ste</sup> of extra kindje door te klikken op 'Extra kind toevoegen'

| Kinderop<br>in mij           | vang<br>jn buurt                    | Opvanglo                                       | ocaties                | Vragen? Hulp nodig | 1? Mijn Kindel     | ropvang                | Mijn lijsten | Afmelden nl ~           |
|------------------------------|-------------------------------------|------------------------------------------------|------------------------|--------------------|--------------------|------------------------|--------------|-------------------------|
| 0                            | 0                                   | 3                                              | 0                      | 6                  | 0                  | 0                      |              |                         |
| Kies 6<br>opvanglocaties     | Kies volgorde                       | Gegevens van je<br>kind                        | Dossier                | Jouw gegevens      | Informatie partner | Gevraagd<br>opvangplan | Extra vragen | Bevestig je<br>aanvraag |
| egeve                        | ns van j                            | e kind                                         |                        |                    |                    |                        |              |                         |
| test-2-voc<br>Dit kind heeft | ormaan-kind T<br>al een lopende aar | est-2-familienaar<br>hvraag. klik hier om deze | n-kind<br>te bewerken. |                    |                    |                        |              |                         |
| test-3-voc                   | ormaan-kind T                       | est-3-familienaar                              | m-kind                 |                    |                    |                        |              |                         |
| Dit kind heeft               | al een lopende aar                  | nvraag, klik hier om deze                      | te bewerken.           |                    |                    |                        |              |                         |
| Dit kind beeft               | al een lopende aar                  | nilienaam<br>wraaa klik hier om deze           | te bewerken            |                    |                    |                        |              |                         |
| tra kind toeva               | begen                               | in dag kik hier en reete                       | to performent          |                    |                    |                        |              |                         |
|                              |                                     |                                                |                        |                    |                    |                        |              |                         |

Afb. – Menu 'Aanvraag starten' / 'Aanpassen' stap3: 'Gegevens van je kind'

<u>Opmerking</u>: Als er al een opvangaanvraag werd aangemaakt voor het gezin krijg je hier een overzicht van al de kinderen waarvoor er reeds een aanvraag werd geregistreerd.

Mocht het kindje waarvoor je de aanvraag bent gestart in deze lijst voorkomen wil dit zeggen dat er al een aanvraag werd geregistreerd voor dit kindje en kan je in deze stap het kindje selecteren en de aanvraag verder bewerken.

Als er nog geen opvangaanvraag werd aangemaakt zal je enkel de optie `Extra kind toevoegen' krijgen.

Na bevestiging zal er een e-mail worden verstuurd naar de ouder/toeleider met een overzicht van de aanvraag.

Voorbeeld van deze mail in bijlage: E-mail – Jou aanvraag kinderopvang

# Stap 4: opvolgen van je aanvragen als toeleider

- Vanuit het menu 'Mijn kinderopvang' -> 'Mijn dossiers' kom je op het overzicht van alle door jou opgevolgde dossiers als toeleider.

| Kinderopvang<br>in mijn buurt    | Opvanglocaties       | Vragen? Hulp nodig? | Mijn Kinderopvang | Mijn lijsten | Afmelden nl -      |
|----------------------------------|----------------------|---------------------|-------------------|--------------|--------------------|
| Mijn aanvragen                   |                      |                     |                   | $\frown$     |                    |
|                                  |                      |                     | Mij               | n dossiers   | lanvraag starten 👻 |
| Maak eerst een favorietenlijst a | an en start dan je a | anvraag             |                   |              |                    |
|                                  |                      |                     |                   |              |                    |

Afb. – Menu 'Mijn kinderopvang' -> 'Mijn dossiers'

- Je hebt toegang tot elke aanvraag door op het icoon 'Aanvragen' rechts te klikken.

| Kinderopvang<br>in mijn buurt   | pvanglocaties Vragen? Hulp nodi | g? Mijn Kinderopvar | ng Mijn lijsten | Afmelden nl ~      |
|---------------------------------|---------------------------------|---------------------|-----------------|--------------------|
| mijn dossiers<br>Naam aanvrager | Email                           | Na                  | am partner      | Aanvraag starten 👻 |
| Naam Kind                       | Aanvraagnummer                  | Type aanvraaç       | •               | Status aanvraag    |
| Zoeken                          |                                 |                     |                 |                    |
| 24861 gevonden resultaten       |                                 |                     |                 |                    |
| Aanvrager                       |                                 |                     |                 | #                  |
|                                 |                                 |                     |                 |                    |
|                                 |                                 |                     |                 |                    |
|                                 |                                 |                     |                 |                    |
|                                 |                                 |                     |                 |                    |
|                                 |                                 |                     |                 |                    |
|                                 |                                 |                     |                 |                    |
|                                 |                                 |                     |                 | =                  |
|                                 |                                 |                     |                 |                    |
|                                 |                                 |                     |                 | =                  |
|                                 |                                 |                     |                 |                    |
|                                 | Vorige pagina                   |                     |                 |                    |

*Afb.* – Menu 'Mijn dossiers' -> Aanvragen

- Via de zoekparameters kan er gezocht worden naar specifieke dossiers. Zoeken op delen werkt ook.

| Kinderopvang<br>in mijn buurt | Opvanglocaties | Vragen? Hulp nodig? | Mijn Kinderopvang | Mijn lijsten | Afmelden nl ~      |
|-------------------------------|----------------|---------------------|-------------------|--------------|--------------------|
| mijn dossiers                 |                |                     |                   |              | Aanvraag starten 🝷 |
| Naam aanvrager                | Email          |                     | Naam              | partner      |                    |
| Naam Kind                     | Aanvro         | agnummer            | Type aanvraag     | ×            | Status aanvraag    |
| Zoeken                        |                |                     |                   |              |                    |
| l gevonden resultaat          |                |                     |                   |              |                    |
| Aanvrager                     |                |                     |                   |              | #                  |
|                               |                |                     |                   |              | Ð                  |

Afb. – Menu 'Mijn dossiers' -> detail zoekparameters

# De aanvraag in detail

| ideropv                                                               | ang                     | Op                        | ovanglocaties  | Vragen? Hulp   | nodig?                              | Mijn Kinderopv   | ang Mijn lijs | ten 🧧    | Afmelden   |
|-----------------------------------------------------------------------|-------------------------|---------------------------|----------------|----------------|-------------------------------------|------------------|---------------|----------|------------|
| jn aar                                                                | nvrage                  | en                        |                |                |                                     |                  |               |          |            |
|                                                                       |                         |                           |                |                |                                     |                  | Mijn dossier  | Aan      | vraag star |
| oket Kinder                                                           | opvang   pa             | irtner-loket kind         | eropvang       |                |                                     |                  |               |          |            |
| test-2-voo                                                            | ormaan-kir              | nd Test-2-fan             | nilienaam-kind | test-3-voor    | maan-kir                            | d Test-3-familie | enaam-kind    |          |            |
| test-voorr                                                            | naam Test-              | familienaam               | 1              |                |                                     |                  |               |          |            |
|                                                                       |                         |                           |                |                |                                     |                  | Toevoege      | en conta | ctpersone  |
| Aanvrag<br>Dossier:                                                   | gen baby<br>29579       | en peuter<br>Start opva   | ng: 01/11/2020 | Aanvraag       | datum: 15                           | 5/10/2019 Sta    | tus: Open     | Actie    | es T       |
| Voorkeu                                                               | ir 1                    |                           |                |                |                                     |                  |               |          |            |
| Zelfstan<br>Kikkertje                                                 | dige ontha<br>s         | alouder – De              | Aanv           | raagdatum: 15/ | 10/2019                             | Status: Geen p   | plaats        | Actie    | es T       |
| Voorkeu                                                               | r 2                     |                           |                |                |                                     |                  |               |          |            |
| Groepso                                                               | opvang Het              | Bavetje                   | Aanv           | raagdatum: 15/ | 10/2019                             | Status: Wacht    | lijst         |          |            |
| Voorkeu                                                               | r 3<br>enen Stad        |                           |                |                |                                     |                  |               |          |            |
|                                                                       | r: Onthaala             | ouder - Claes             | en Eef, Aanv   | raagdatum: 15/ | 10/2019                             | Status: Wacht    | lijst         |          |            |
| voorkeu                                                               | ouder - Co              | ckx Inez,                 |                |                |                                     |                  |               |          |            |
| Onthaal<br>Onthaal                                                    | ouder - De              | Vos Irma                  |                |                |                                     |                  |               |          |            |
| Onthaal<br>Onthaal<br>Gevrad                                          | ouder - De              | vos Irma<br>angplan       |                |                |                                     |                  |               |          |            |
| Onthaal<br>Onthaal<br>Gevraa<br>Eerste                                | agd opvo<br>week        | vos Irma<br>angplan       |                |                | Tweed                               | e week           |               |          |            |
| Onthaal<br>Onthaal<br>Gevrad<br>Eerste                                | agd opvo<br>week<br><7u | Vos Irma<br>angplan<br>Vm | Nm Av          | Να             | Tweed                               | e week<br><7u Vn | n Nm          | Av       | Na         |
| Onthaal<br>Onthaal<br>Gevraa<br>Eerste                                | agd opvo<br>week<br><7u | Vos Irma<br>angplan<br>Vm | Nm Av          | Να             | Tweed                               | e week<br><7u Vn | n Nm          | Av       | Na         |
| Onthaal<br>Onthaal<br>Gevrad<br>Eerste<br>Ma<br>Di                    | agd opvo<br>week<br><7u | Vos Irma<br>angplan<br>Vm | Nm Av          | Na             | Tweed<br>Ma<br>Di                   | e week<br><7u Vn | n Nm          | Av       | Na         |
| Onthaal<br>Onthaal<br>Gevraa<br>Eerste<br>Ma<br>Di<br>Wo              | agd opvo<br>week<br><7u | Vos Irma<br>angplan<br>Vm | Nm Av          | Na             | Tweed<br>Ma<br>Di<br>Wo             | e week           | n Nm          | Av       | Na         |
| Onthaal<br>Onthaal<br>Onthaal<br>Eerste<br>Ma<br>Di<br>Wo<br>Do       | agd opvo<br>week<br><7u | Vos Irma<br>angplan<br>Vm | Nm Av          | Na             | Tweed<br>Ma<br>Di<br>Wo<br>Do       | e week           | n Nm          | Av       | Na         |
| Voorkeu<br>Onthaal<br>Onthaal<br>Eerste<br>Ma<br>Di<br>Wo<br>Do<br>Vr | agd opvo<br>week<br><7u | Vos Irma<br>angplan<br>Vm | Nm Av          | Na             | Tweed<br>Ma<br>Di<br>Wo<br>Do<br>Vr | e week           | n Nm          | Av       | Na         |

Afb. – Menu 'Mijn aanvragen'

In dit voorbeeld heeft de ouder voor 3 kinderen een opvangaanvraag aangemaakt = 3 Tabs.

- Wat zijn de mogelijke statussen van de aanvraag?
  - Niveau 'Dossier': is de algemene status van de aanvraag
    - ✓ Open: nog geen enkel van de voorkeursinitiatieven heeft een antwoord gegeven op de aanvraag
    - Voorstel: minstens 1 van de voorkeursinitiatieven deed een voorstel
    - ✓ **Geplaatst:** de ouder heeft een voorstel aanvaard
    - ✓ **Geannuleerd:** de opvangvraag werd geannuleerd
    - Verlopen: de schoolgaande leeftijd werd bereikt, er werd nooit opvang gevonden

- ✓ Afgesloten: de opvangloopbaan werd beëindigd
- Niveau 'Voorkeur': is de status van de aanvraag voor het opvanginitiatief
  - ✓ **Wachtlijst:** de opvangvraag werd nog niet beantwoord
  - Geen plaats: het opvanginitiatief heeft geen plaats voor deze opvangvraag
  - Reservelijst: ouder heeft zich op de reservelijst geplaatst bij het opvanginitiatief nadat het aangaf geen plaats te hebben voor het gevraagde opvangplan
  - Voorstel: het opvanginitiatief stuurde een voorstel aan de ouder en wacht nog op bevestiging
  - Geplaatst: het kind werd ingeschreven in het opvanginitiatief
  - Geen reactie: de ouder heeft niet gereageerd op het voorstel en het opvanginitiatief kon de ouder zelf ook niet bereiken
  - **Uitbreiding:** ouder heeft voorstel aanvaard, maar wenst uitbreiding van het opvangplan
  - ✓ **Geweigerd:** de ouder heeft het voorstel geweigerd
  - Geannuleerd (reservelijst): de opvangvraag werd geannuleerd
  - Afgesloten: de einddatum van de inschrijving is bereikt
- Hoe pas je de aanvraag aan?
  - Via de actieknoppen op het niveau van het dossier kan/kunnen:
    - ✓ de details getoond/verborgen worden
    - ✓ de aanvraag aangepast worden (via deze actie kom je terug in de aanvraagflow - zie eerder stap 3: Start een opvangaanvraag)
    - ✓ de aanvraag geannuleerd worden
    - ✓ aangegeven worden dat medewerkers van een dienst thuisopvang ziek kind uw dossier ook mogen raadplegen. Dit geeft hen de nodige rechten in het systeem om persoonsgegevens te raadplegen.

Afb. – Menu 'Mijn aanvragen' -> actieknoppen op dossierniveau

- Via de actieknoppen op het niveau van de voorkeuren kan je
  - ✓ het voorstel bekijken
  - ✓ het voorstel weigeren
  - ✓ een nieuwe opvanglocatie kiezen
  - ✓ een voorkeur op de reservelijst plaatsen
  - ✓ de reservelijst annuleren
  - ✓ een voorkeur terug op de reservelijst plaatsen

# Voorstel bekijken:

| deropvang<br>in mijn buurt                                                       |                                                           | Opvanglocaties         | Vragen? Hulp nodi    | g? Mijn Kind    | leropvang    | Mijn lijsten | Afmelden      | n    |
|----------------------------------------------------------------------------------|-----------------------------------------------------------|------------------------|----------------------|-----------------|--------------|--------------|---------------|------|
| jn aanvra                                                                        | gen                                                       |                        |                      |                 |              |              |               |      |
|                                                                                  |                                                           |                        |                      |                 | Mi           | ijn dossiers | Aanvraag sta  | rten |
| ket Kinderopvang                                                                 | partner-loket k                                           | inderopvang            |                      |                 |              |              |               |      |
| test-2-voormaan<br>test-voornaam T                                               | -kind Test-2-1<br>est-familienae                          | familienaam-kind<br>am | test-3-voormaa       | n-kind Test-3-f | amilienaan   | n-kind       |               |      |
|                                                                                  |                                                           |                        |                      |                 |              | Toevoegen co | ntactpersone  | n    |
| Aanvragen bo                                                                     | iby en peut                                               | ter                    | 1 margadati          |                 | Chathan      | aamtal 🗖     |               |      |
| Dossier: 29579                                                                   | start op                                                  | vang: 01/11/2020       | Adhvrddgddu          | m; 15/10/2019   | Status: V    | oorstei      | icties *      |      |
| Voorkeur 1<br>Zelfstandige on<br>Kikkertjes                                      | thaalouder -                                              | De Aanv                | raagdatum: 15/10/20  | 19 Status: F    | Reservelijst | 4            | acties -      |      |
| Voorkeur 2                                                                       |                                                           |                        |                      |                 |              |              |               |      |
| Groepsopvang                                                                     | Het Bavetje                                               | Aanv                   | raagdatum: 15/10/20  | 19 Status: \    | /oorstel     | _            | acties -      |      |
| Voorkeur 3<br>DVO - Tienen St                                                    | ad                                                        |                        | raadatum 15/10/2     | 19 Status: V    | Nachtliist   |              | Aanbod bekiji | ken  |
| Voorkeur: Onthe<br>Onthaalouder -<br>Onthaalouder -                              | aalouder – Clo<br>Cockx Inez,<br>De Vos Irma              | aesen Eet, Aanv        | 10090000000 10710/20 |                 | raonajst     |              |               |      |
| Voorkeur: Onthe<br>Onthaalouder -<br>Onthaalouder -<br>Gevraagd o                | aalouder - Clo<br>Cockx Inez,<br>De Vos Irma<br>ovangplan | iesen Eet, Aanv        | 100900000, 15/10/20  |                 | Taona ja     |              |               |      |
| Voorkeur: Onthe<br>Onthaalouder -<br>Onthaalouder -<br>Gevraagd o<br>Eerste week | adouder - Clo<br>Cockx Inez,<br>De Vos Irma               | iesen Eet, Aanv        | Tw                   | eede week       | veeningst    |              |               |      |

Afb. - Menu 'Mijn aanvragen' -> Acties niveau voorkeur 'Aanbod bekijken'

# Kinderopvang in mijn buurt

Opvanglocaties

Mijn lijsten

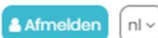

< Terug naar dashboard

### Voorstel bekijken

Status: voorstel Startdatum: 16/11/2020 Eindatum: 01/07/2023

#### Opvanglocatie:

Groepsopvang Het Bavetje Werkmanssteeg 55 3300 Tienen 016 76 80 65 onthaalouders@tienen.be

### Toegekend opvangplan:

### Eerste week

|           | <7u | Vm | Nm | AV | Na | Uren          |
|-----------|-----|----|----|----|----|---------------|
| Maandag   |     |    |    |    |    | 07:00 - 18:00 |
| Dinsdag   |     |    |    |    |    | 07:00 - 18:00 |
| Woensdag  |     |    |    |    |    |               |
| Donderdag |     |    |    |    |    | 07:00 - 18:00 |
| Vrijdag   |     |    |    |    |    | 07:00 - 18:00 |
| Zaterdag  |     |    |    |    |    |               |
| Zondag    |     |    |    |    |    |               |

### Gevraagd opvangplan:

### Eerste week

|           | <7u | Vm | Nm | Av | Na |
|-----------|-----|----|----|----|----|
| Maandag   |     |    |    |    |    |
| Dinsdag   |     |    |    |    |    |
| Woensdag  |     |    |    |    |    |
| Donderdag |     |    |    |    |    |
| Vrijdag   |     |    |    |    |    |
| Zaterdag  |     |    |    |    |    |
| Zondag    |     |    |    |    |    |

### Opmerking:

Testopmerking

Indien je akkoord gaat met dit voorstel, contacteer het verblijf.

Indien je niet akkoord gaat met dit voorstel, klik dan op weigeren.

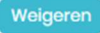

Afb. – Detail 'Voorstel bekijken'

### Tweede week

|           | <7u | Vm | Nm | Av | Na | Uren          |
|-----------|-----|----|----|----|----|---------------|
| Maandag   |     |    |    |    |    | 07:00 - 18:00 |
| Dinsdag   |     |    |    |    |    | 07:00 - 18:00 |
| Woensdag  |     |    |    |    |    |               |
| Donderdag |     |    |    |    |    | 07:00 - 18:00 |
| Vrijdag   |     |    |    |    |    | 07:00 - 18:00 |
| Zaterdag  |     |    |    |    |    |               |
| Zondag    |     |    |    |    |    |               |

### Tweede week

|           | <7u | Vm | Nm | Av | Na |
|-----------|-----|----|----|----|----|
| Maandag   |     |    |    |    |    |
| Dinsdag   |     |    |    |    |    |
| Woensdag  |     |    |    |    |    |
| Donderdag |     |    |    |    |    |
| Vrijdag   |     |    |    |    |    |
| Zaterdag  |     |    |    |    |    |
| Zondag    |     |    |    |    |    |

# Voorstel weigeren

Kinderopvang in mijn buurt

Opvanglocaties Vr

Vragen? Hulp nodig? Mijn Kinderopvang

Mijn lijsten

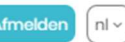

< Terug naar dashboard

### Voorstel bekijken

Status: voorstel Startdatum: 16/11/2020 Eindatum: 01/07/2023

### Opvanglocatie:

Groepsopvang Het Bavetje Werkmanssteeg 55 3300 Tienen 016 76 80 65 onthaalouders@tienen.be

### Toegekend opvangplan:

#### Eerste week

|           | <7u | Vm | Nm | Av | Na | Uren          |
|-----------|-----|----|----|----|----|---------------|
| Maandag   |     |    |    |    |    | 07:00 - 18:00 |
| Dinsdag   |     |    |    |    |    | 07:00 - 18:00 |
| Woensdag  |     |    |    |    |    |               |
| Donderdag |     |    |    |    |    | 07:00 - 18:00 |
| Vrijdag   |     |    |    |    |    | 07:00 - 18:00 |
| Zaterdag  |     |    |    |    |    |               |
| Zondag    |     |    |    |    |    |               |

### Gevraagd opvangplan:

### Eerste week

|           | <7u | Vm | Nm | Av | Na |
|-----------|-----|----|----|----|----|
| Maandag   |     |    |    |    |    |
| Dinsdag   |     |    |    |    |    |
| Woensdag  |     |    |    |    |    |
| Donderdag |     |    |    |    |    |
| Vrijdag   |     |    |    |    |    |
| Zaterdag  |     |    |    |    |    |
| Zondag    |     |    |    |    |    |

### Opmerking:

Testopmerking

Indien je akkoord gaat met dit voorstel, contacteer het verblijf.

Indien je niet akkoord gaat met dit voorstel, klik dan op weigeren.

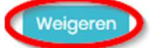

Afb. – Detail 'Voorstel bekijken' -> 'Weigeren'

<u>Opmerking</u>: Een voorstel dat werd geweigerd kan niet vervangen worden door een ander opvanginitiatief.

#### Tweede week

|           | <7u | Vm | Nm | AV | Na | Uren          |
|-----------|-----|----|----|----|----|---------------|
| Maandag   |     |    |    |    |    | 07:00 - 18:00 |
| Dinsdag   |     |    |    |    |    | 07:00 - 18:00 |
| Woensdag  |     |    |    |    |    |               |
| Donderdag |     |    |    |    |    | 07:00 - 18:00 |
| Vrijdag   |     |    |    |    |    | 07:00 - 18:00 |
| Zaterdag  |     |    |    |    |    |               |
| Zondag    |     |    |    |    |    |               |

#### Tweede week

|           | <7u | Vm | Nm | Av | Na |
|-----------|-----|----|----|----|----|
| Maandag   |     |    |    |    |    |
| Dinsdag   |     |    |    |    |    |
| Woensdag  |     |    |    |    |    |
| Donderdag |     |    |    |    |    |
| Vrijdag   |     |    |    |    |    |
| Zaterdag  |     |    |    |    |    |
| Zondag    |     |    |    |    |    |

| Kinderopvang<br>in mijn buurt                  | Voorstel wei                                      | aeren                                                   |                                                   |                                         |          | Mijn | lijsten | & Afmeld     | ien ni - |
|------------------------------------------------|---------------------------------------------------|---------------------------------------------------------|---------------------------------------------------|-----------------------------------------|----------|------|---------|--------------|----------|
| < Terug naar dashboard                         |                                                   | 90.011                                                  |                                                   |                                         |          |      |         |              |          |
| Voorstel bekijken                              | Om het aanboo<br>we graag wete<br>zijn om het voo | d aan kinderopv<br>n wat voor jouw<br>rstel te weigerei | rang te verbe<br>r de belangrij<br>n. U kan de vo | eteren willen<br>kste redene<br>oor u 3 | n        |      |         |              |          |
| Startdatum: 16/11/2020<br>Eindatum: 01/07/2023 | belangrijkste re<br>(minimaal 1, ma               | edenen selecter<br>aximaal 3).                          | en uit de lijst                                   |                                         |          |      |         |              |          |
| Opvanglocatie:                                 | Reden:                                            |                                                         |                                                   | _                                       |          |      |         |              |          |
| Groepsopvang Het Bavetje                       | De prijs van d                                    | le opvang                                               |                                                   |                                         | <u> </u> |      |         |              |          |
| Werkmanssteeg 55<br>3300 Tienen                | Reden:                                            |                                                         |                                                   |                                         | _        |      |         |              |          |
| 016 76 80 65<br>onthaalouders@tienen.be        |                                                   |                                                         |                                                   |                                         | •        |      |         |              |          |
| Toegekend opvangplan:                          | Reden:                                            |                                                         |                                                   |                                         | _        |      |         |              |          |
| Eerste week                                    |                                                   |                                                         |                                                   |                                         | •        |      |         |              |          |
| <7u Vm Nm Av                                   |                                                   | Afkeu                                                   | ren                                               |                                         | Ir       | n Av | Na      | Uren         |          |
| Dinsdag                                        |                                                   |                                                         |                                                   |                                         |          |      |         | 07:00 - 18:0 | 00       |
| Woensdag                                       |                                                   | Annule                                                  | eren                                              |                                         |          |      |         | 07:00 - 18:0 | 00       |
| Vrijdag                                        | 07:00 - 18                                        | 3:00                                                    | Vrijdag                                           |                                         |          |      |         | 07:00 - 18:0 | 00       |
| Zaterdag<br>Zondag                             |                                                   |                                                         | Zaterdag<br>Zondaa                                |                                         |          |      |         |              |          |
| Gevraad opvangplan:                            |                                                   |                                                         |                                                   |                                         |          |      |         |              |          |
| Eerste week                                    |                                                   |                                                         | Tweede w                                          | /eek                                    |          |      |         |              |          |
| <7u Vm Nr                                      | m Av                                              | Να                                                      | Maandaa                                           | <7u                                     | Vm       | Nn   | n       | Av           | Na       |
| Dinsdag                                        |                                                   |                                                         | Dinsdag                                           |                                         |          |      |         |              |          |
| Woensdag                                       |                                                   |                                                         | Woensdag                                          |                                         |          |      |         |              |          |
| Donderdag                                      |                                                   |                                                         | Donderdag                                         |                                         |          |      |         |              |          |
| Zaterdaa                                       | _                                                 |                                                         | Zaterdaa                                          |                                         |          |      |         |              |          |
| Zondag                                         |                                                   |                                                         | Zondag                                            |                                         |          |      |         |              |          |
| Opmerkina:                                     |                                                   |                                                         |                                                   |                                         |          |      |         |              |          |
| Testopmerking                                  |                                                   |                                                         |                                                   |                                         |          |      |         |              |          |
| Indien je akkoord gaat met dit voorste         | el, contacteer het v                              | verblijf.                                               |                                                   |                                         |          |      |         |              |          |
| Indien je niet akkoord gaat met dit voo        | orstel, klik dan op v                             | veigeren.                                               |                                                   |                                         |          |      |         |              |          |
| Weigeren                                       |                                                   |                                                         |                                                   |                                         |          |      |         |              |          |

Afb. – Detail 'Voorstel bekijken' -> pop-up reden voorstel weigeren

# Een nieuwe opvanglocatie kiezen

Als een voorkeur/opvanglocatie de status '<u>geen plaats</u>' heeft gekregen kan je via de actieknop op het niveau van de voorkeur het opvanginitiatief vervangen.

| Kinderopvang<br>in mijn buurt                                                                                 | Opvanglocaties                                | Vragen? Hulp nodig?  | Mijn Kinderopvang    | Mijn lijsten | Afmelden                  | nl ~           |
|----------------------------------------------------------------------------------------------------|-----------------------------------------------|----------------------|----------------------|--------------|---------------------------|----------------|
| Mijn aanvragen                                                                                                |                                               |                      |                      |              |                           |                |
|                                                                                                    |                                               |                      | Mijr                 | n dossiers   | Aanvraag starte           | en 🖛           |
| Loket Kinderopvang   partner-                                                                                 | -loket kinderopvang                           |                      |                      |              |                           |                |
| test-2-voormaan-kind Te                                                                                       | est-2-familienaam-kind<br>ilienaam            | test-3-voormaan-kin  | d Test-3-familienaam | -kind        |                           |                |
|                                                                                                    |                                               |                      | ľ                    | Toevoegen co | ontactpersonen            |                |
| Aanvragen baby en                                                                                             | peuter                                        |                      |                      |              |                           |                |
| Dossier: 29579 Sto                                                                                            | art opvang: 01/11/2020                        | Aanvraagdatum: 15    | /10/2019 Status: Op  | en 🧧         | Acties -                  |                |
| Voorkeur 1<br>Zelfstandige onthaalou<br>Kikkertjes                                                            | der - De Aanvr                                | aagdatum: 15/10/2019 | Status: Geen plaats  |              | Acties -<br>Nieuwe opvang | locație kiezen |
| Voorkeur 2                                                                                                    |                                               |                      |                      |              | Plaats op reserv          | velijs         |
| Groepsopvang Het Bav                                                                                          | etje Aanvr                                    | aagdatum: 15/10/2019 | Status: Geen reactie |              |                           |                |
| Voorkeur 3<br>DVO - Tienen Stad<br>Voorkeur: Onthaalouder<br>Onthaalouder - Cockx II<br>Onthaalouder - De Vos | r - Claesen Eef, <b>Aanvr</b><br>nez,<br>Irma | aagdatum: 15/10/2019 | Status: Wachtlijst   |              |                           |                |
| Gevraagd opvang<br>Eerste week                                                                                | plan                                          | Tweede               | e week               |              |                           |                |

Afb. - Menu 'Mijn aanvragen' -> Acties niveau voorkeur 'Nieuwe opvanglocatie kiezen'

Door te klikken op 'Nieuwe opvanglocatie kiezen' ga je terug naar de aanvraagflow, zie eerder 'Stap 3: start een opvangaanvraag'.

Je kan de opvanglocatie(s) met status '<u>geen plaats</u>' vervangen door deze "uit te vinken" en een ander opvanginitiatief te selecteren.

| Kinderopvang<br>in mijn buurt                                       | Opvanglocaties                         | Vragen? Hulp nodig             | ? Mijn Kinder           | opvang Mijn lijsten           | Afmelden ni -               |
|---------------------------------------------------------------------|----------------------------------------|--------------------------------|-------------------------|-------------------------------|-----------------------------|
| Kies 8 Kies volgorde G<br>opvanglocaties                            | 3 4<br>Regevens von je Dossier<br>kind | Jouw gegevens                  | 6<br>Informatie partner | 7 8<br>Gevraogd<br>opvangplan | gen Bevestig je<br>aanvraag |
| Kies 6 opvangloco                                                   | aties                                  |                                |                         |                               |                             |
| test2-tienen                                                        |                                        |                                |                         |                               | Ŧ                           |
| favoriete locaties                                                  |                                        |                                |                         |                               |                             |
| ZELFSTANDIGE ONTHAALOUDER - D<br>Houtemstraat 488, 3300 Tienen      | E KIKKERTJES                           |                                |                         | Geen_plaats                   | $\bigcirc$                  |
| GROEPSOPVANG HET BAVETJE<br>Werkmanssteeg 55, 3300 Tienen           |                                        |                                |                         | Geen_reactie                  | ~                           |
| DVO - TIENEN STAD<br>Bevat volgende onthaalouders : Onthaa          | ilouder – Claesen Eef, Onthaaloud      | er - Cocio: Inez, Onthaalouder | r - De Vos Irma         | Wachtlijst                    | <b>~</b>                    |
| GROEPSOPVANG PETIT MARCEL<br>Aarschotsesteenweg 459, 3300 Tienen    |                                        |                                |                         |                               |                             |
| KINDERDAGVERBLIJF DE HARTJES<br>Oude Leuvensestraat 21, 3300 Tienen |                                        |                                |                         |                               |                             |
| KINDERDAGVERBLIJF DE TUTJES<br>Utsenakenweg 99, 3300 Tienen         |                                        |                                |                         |                               |                             |
| KINDERDAG VERBLIJF DE VLINDERTJE<br>Diestsesteenweg 25, 3300 Tienen | ES                                     |                                |                         |                               |                             |
| KINDERDAGVERBLIJF OOIEVAARSNE                                       | ST                                     |                                |                         |                               |                             |

Afb. - Aanvraagflow-> 'Nieuwe opvanglocatie kiezen'

# Een voorkeur op de reservelijst plaatsen bij antwoord `geen plaats':

| Kinderopvang<br>in mijn buurt                                                                             | Opvanglocaties                                 | Vragen? Hulp nodig?           | Mijn Kinderopvang     | Mijn lijsten | Afmelden nl ~                      |
|----------------------------------------------------------------------------------------------------|------------------------------------------------|-------------------------------|-----------------------|--------------|------------------------------------|
| Mijn aanvragen                                                                                            |                                                |                               |                       |              |                                    |
|                                                                                                    |                                                |                               | Mij                   | n dossiers   | Aanvraag starten 👻                 |
| Loket Kinderopvang   partne                                                                               | -loket kinderopvang                            |                               |                       |              |                                    |
| test-2-voormaan-kind Te<br>test-voornaam Test-fam                                                         | est-2-familienaam-kind<br>ilienaam             | test-3-voormaan-kir           | nd Test-3-familienaam | n-kind       |                                    |
| Aanvragen baby en                                                                                         | peuter                                         |                               |                       | Toevoegen o  | ontactpersonen                     |
| Dossier: 29579 St                                                                                         | art opvang: 01/11/2020                         | Aanvraagdatum: 1              | 5/10/2019 Status: Vo  | oorstel      | Acties -                           |
| Voorkeur 1<br>Zelfstandige onthaalou<br>Kikkertjes                                                        | ider-De Aanv                                   | <b>raagdatum:</b> 15/10/2019  | Status: Geen plaats   |              | Acties -                           |
| Voorkeur 2<br>Groepsopvang Het Bay                                                                        | vetje Aanv                                     | <b>raagdatum:</b> 15/10/2019  | Status: Voorstel      |              | Plaats op reservelijst<br>Acties - |
| Voorkeur 3<br>DVO - Tienen Stad<br>Voorkeur: Onthaaloude<br>Onthaalouder - Cockx<br>Onthaalouder - De Vos | er - Claesen Eef, <b>Aanv</b><br>Inez,<br>Irma | <b>rraagdatum:</b> 15/10/2019 | Status: Wachtlijst    |              |                                    |

Afb. - Menu 'Mijn aanvragen' -> Acties niveau voorkeur 'Plaats op reservelijst'

# Reservelijst annuleren

| in mijn buurt                                                                                                    | Opvangloc                                              | aties Vragen? H                              | lulp nodig?                                                     | Mijn Kinderopvang                                                                     | Mijn lijsten  | Afmelden ni v                                |
|----------------------------------------------------------------------------------------------------|--------------------------------------------------------|----------------------------------------------|-----------------------------------------------------------------|---------------------------------------------------------------------------------------|---------------|----------------------------------------------|
| n aanvragen                                                                                                    |                                                        |                                              |                                                                 |                                                                                       |               |                                              |
|                                                                                                    |                                                        |                                              |                                                                 | м                                                                                     | lijn dossiers | Aanvraag starten 🗸                           |
| ket Kinderopvang   partne                                                                                                    | r-loket kinderopvang                                   |                                              |                                                                 |                                                                                       |               |                                              |
| test-2-voormaan-kind Te                                                                                                    | est-2-familienaar                                      | m-kind test-3-v                              | voormaan-ki                                                     | nd Test-3-familienaar                                                                 | m-kind        |                                              |
| test-voornaam Test-fan                                                                                                    | nilienaam                                              |                                              |                                                                 |                                                                                       |               |                                              |
|                                                                                                    |                                                        |                                              |                                                                 |                                                                                       | Toevoegen     | contactpersonen                              |
|                                                                                                    |                                                        |                                              |                                                                 |                                                                                       |               |                                              |
| Aanvragen baby en<br>Dossier: 29579 St                                                                                                    | a peuter                                               | 2020 <b>Aanvr</b>                            | aagdatum: 1                                                     | 5/10/2019 Status: V                                                                   | /oorstel      | Acties -                                     |
| Aanvragen baby en<br>Dossier: 29579 St                                                                                                    | a peuter<br>art opvang: 01/11/2                        | 2020 Aanvr                                   | aagdatum: 1                                                     | 5/10/2019 <b>Status</b> : V                                                           | /oorstel      | Acties *                                     |
| Aanvragen baby en<br>Dossier: 29579 St<br>Voorkeur 1<br>Zelfstandige onthaalou<br>Kikkertjes                                                                                                   | a peuter<br>tart opvang: 01/11/:<br>uder - De          | 2020 Aanvr<br>Aanvraagdatum                  | <b>aagdatum:</b> 1<br>r: 15/10/2019                             | 5/10/2019 Status: V<br>Status: Reservelijst                                           | /oorstel      | Acties -<br>Acties -                         |
| Aanvragen baby en<br>Dossier: 29579 St<br>Voorkeur 1<br>Zelfstandige onthaalou<br>Kikkertjes                                                                                                   | a peuter<br>tart opvang: 01/11/:<br>uder - De          | 2020 Aanvr<br>Aanvraagdatum                  | raagdatum: 1<br>n: 15/10/2019                                   | 5/10/2019 Status: V<br>Status: Reservelijst                                           | /oorstel      | Acties -<br>Acties -<br>Reservelijst annuler |
| Aanvragen baby en<br>Dossier: 29579 St<br>Voorkeur 1<br>Zelfstandige onthaalou<br>Kikkertjes<br>Voorkeur 2                                                                                     | a peuter<br>tart opvang: 01/11/:<br>uder - De          | 2020 Aanvr<br>Aanvraagdatum                  | aagdatum: 1<br>r: 15/10/2019                                    | 5/10/2019 Status: V<br>Status: Reservelijst                                           | /oorstel      | Acties -<br>Acties -<br>Reservelijst annuler |
| Aanvragen baby en<br>Dossier: 29579 St<br>Voorkeur 1<br>Zelfstandige onthaalou<br>Kikkertjes<br>Voorkeur 2<br>Groepsopvang Het Bav                                                             | n peuter<br>tart opvang: 01/11/:<br>uder - De<br>vetje | 2020 Aanvr<br>Aanvraagdatum<br>Aanvraagdatum | raagdatum: 1<br>r: 15/10/2019<br>r: 15/10/2019                  | 5/10/2019 Status: V<br>Status: Reservelijst<br>Status: Voorstel                       | /oorstel      | Acties -<br>Acties -<br>Reservelijst annuler |
| Aanvragen baby en<br>Dossier: 29579 St<br>Voorkeur 1<br>Zelfstandige onthaalou<br>Kikkertjes<br>Voorkeur 2<br>Groepsopvang Het Bav<br>Voorkeur 3                                               | n peuter<br>tart opvang: 01/11/:<br>uder - De<br>vetje | 2020 Aanvr<br>Aanvraagdatum<br>Aanvraagdatum | aagdatum: 1<br>n: 15/10/2019<br>n: 15/10/2019                   | 5/10/2019 Status: V<br>Status: Reservelijst<br>Status: Voorstel                       | /oorstel      | Acties -<br>Acties -<br>Reservelijst annuler |
| Aanvragen baby en<br>Dossier: 29579 St<br>Voorkeur 1<br>Zelfstandige onthaalou<br>Kikkertjes<br>Voorkeur 2<br>Groepsopvang Het Bav<br>Voorkeur 3<br>DVO - Tienen Stad                          | n peuter<br>tart opvang: 01/11/:<br>uder - De<br>vetje | 2020 Aanvr<br>Aanvraagdatum<br>Aanvraagdatum | raagdatum: 1<br>n: 15/10/2019<br>n: 15/10/2019                  | 5/10/2019 Status: V<br>Status: Reservelijst<br>Status: Voorstel                       | /oorstel      | Acties -<br>Acties -<br>Reservelijst annuler |
| Aanvragen baby en<br>Dossier: 29579 St<br>Voorkeur 1<br>Zelfstandige onthaalou<br>Kikkertjes<br>Voorkeur 2<br>Groepsopvang Het Bav<br>Voorkeur 3<br>DVO - Tienen Stad<br>Voorkeur: Onthaaloude | a peuter<br>tart opvang: 01/11/:<br>uder - De<br>vetje | 2020 Aanvr<br>Aanvraagdatum<br>Aanvraagdatum | raagdatum: 1<br>r: 15/10/2019<br>r: 15/10/2019<br>r: 15/10/2019 | 5/10/2019 Status: V<br>Status: Reservelijst<br>Status: Voorstel<br>Status: Wachtlijst | /oorstel      | Acties -<br>Acties -<br>Reservelijst annuler |

Afb. - Menu 'Mijn aanvragen' -> Acties niveau voorkeur 'Reservelijst annuleren'

| inderopvang                                    | Opvanglocaties                             | Vragen? Hulp nodig?          | Mijn Kinderopvang                  | Mijn lijsten | Afmelden                    | (nl ~          |
|------------------------------------------------|--------------------------------------------|------------------------------|------------------------------------|--------------|-----------------------------|----------------|
| 1ijn aanvrag                                   | en                                         |                              |                                    |              |                             |                |
|                                                |                                            |                              | Mi                                 | jn dossiers  | Aanvraag starte             | ən -           |
| Loket Kinderopvang   p                         | artner-loket kinderopvang                  |                              |                                    |              |                             |                |
| test-2-voormaan-ki<br>test-voornaam Test       | nd Test-2-familienaam-kind<br>-familienaam | test-3-voormaan-ki           | nd Test-3-familienaan              | n-kind       |                             |                |
| Aanvragen baby                                 | y en peuter                                |                              |                                    | Toevoegen c  | ontactpersonen              |                |
| Dossier: 29579                                 | Start opvang: 01/11/2020                   | Aanvraagdatum: 1             | 5/10/2019 Status: O                | pen          | Acties -                    |                |
| Voorkeur 1<br>Zelfstandige ontho<br>Kikkertjes | aalouder - De Aanv                         | <b>raagdatum:</b> 15/10/2019 | Status: Geannuleer<br>reservelijst | d            | Acties -<br>Terug op reserv | velijst zetten |
| Voorkeur 2<br>Groepsopvang He                  | t Bavetje Aanv                             | <b>raagdatum:</b> 15/10/2019 | Status: Geen reaction              | e            | 5                           |                |

Afb. - Menu 'Mijn aanvragen' -> Acties niveau voorkeur 'Terug op reservelijst zetten'

# Een aanvraag registreren voor een 2<sup>de</sup> of extra kind

Een voorkeur terug op de reservelijst zetten

 Een aanvraag starten voor een volgend kind in het gezin kan via het menu 'Mijn lijsten' of 'Mijn Kinderopvang'. Klik in beide gevallen op de actieknop 'Aanvraag starten'

| Kinderopvang<br>in mijn buurt            | Opvanglocaties | Vragen? Hulp nodig? | Mijn Kindero | pvang Mijn lijsta               | en Afmelde                             | n (nl ~        |
|------------------------------------------|----------------|---------------------|--------------|---------------------------------|----------------------------------------|----------------|
| Mijn lijsten                             |                |                     |              |                                 |                                        |                |
| test2-tienen<br>13 favoriete locaties  ~ |                | Aanvraag starten    | <b>D</b>     | Lubbeek                         | Kersb<br>Glabbeek                      | E3             |
|                                          |                |                     |              | SI<br>Boutersem Vissen          |                                        | ok<br>Linter   |
|                                          |                |                     |              | EEO                             | E27 2000 R27a                          | er             |
|                                          |                |                     |              | <sup>VL4ANDEREN</sup> Hoegaarde | n<br>Goetsenhoven                      | Wange          |
|                                          |                |                     |              | Gerale Gebru                    | Heilissem<br>ksvoorwaarden Een kaartfo | ut rapporteren |

Afb. – Menu 'Mijn lijsten' -> Actie 'Aanvraag starten'

| Kinderopvang<br>in mijn buurt | Opvanglocaties      | Vragen? Hulp nodig? | Mijn Kinderopvang | Mijn lijston  | Afmelden nl 🗸      |
|-------------------------------|---------------------|---------------------|-------------------|---------------|--------------------|
| Mijn aanvragen                |                     |                     |                   |               |                    |
|                               |                     |                     | Mij               | in dossiers 🤇 | Aanvraag starten 🕤 |
| Afb. – Menu 'Mijn Kindero     | pvang' -> Actie 'Aa | anvraag starten'    |                   |               |                    |

Doorloop de verschillende stappen in de aanvraagflow (zie eerder Stap 3: start een opvangaanvraag)

# Welke systeemmails worden verzonden naar de ouder of toeleider?

# E-mail – Jou aanvraag kinderopvang

<u>Onderwerp:</u> Jouw aanvraag voor %kind\_voornaam% %kind\_achternaam%

Bedankt voor je aanvraag voor kinderopvang.

### Wat gebeurt er nu?

We gaan meteen voor je aan de slag. Elke opvanglocatie bekijkt je aanvraag zo snel mogelijk. Als er nieuws is, krijg je van ons een mail. Deed je ook een aanvraag voor onthaalouders? Dan krijg je van hen elke week een e-mail met de vrije plaatsen.

### Hieronder vind je een kopie van je aanvraag:

Dossiernummer: xxxxx

Jouw aanvraag voor %kind\_voornaam% %kind\_achternaam%

- Prioriteit 1: xxxxxxxxxx
  - Toewijzingsbeleid & behandelingstermijn: Klik hier
- Prioriteit 2: xxxxxxxxxx
  - Toewijzingsbeleid & behandelingstermijn: <u>Klik hier</u>
- Prioriteit 3: xxxxxxxxxx
   Tagwijzingsbalaid % by
- Toewijzingsbeleid & behandelingstermijn: <u>Klik hier</u>
  Prioriteit 4: xxxxxxxxx
- Toewijzingsbeleid & behandelingstermijn: Klik hier
- Prioriteit 5: xxxxxxxxxx
  - Toewijzingsbeleid & behandelingstermijn: <u>Klik hier</u>
- Prioriteit 6: xxxxxxxxxxx
  - Toewijzingsbeleid & behandelingstermijn: Klik hier

Gegevens van je kind(eren):

%kind\_voornaam% %kind\_achternaam%

(vermoedelijke) geboortedatum: xxxx-xx-xx

Jouw gegevens:

Loket Kinderopvang

Adres: 3000 Leuven Grote Markt 1

emailadres: xxxxxx@hotmail.com

GSM-nummer1234567890

Gewenst opvangplan

startdatum: xx/xx/xxxx

### Moment Ma Di Woe Do Vrij Za Zo Ma Di Woe Do Vrij Za Zo

| Moment | Ma Di Woe Do Vrij Za Zo Ma Di Woe Do Vrij Za Zo |
|--------|-------------------------------------------------|
|--------|-------------------------------------------------|

| 07:00 - 12:00 × | > | × | - | × | × | - | - | × | × | - | × | × | - | - |
|-----------------|---|---|---|---|---|---|---|---|---|---|---|---|---|---|
| 12:00 - 18:00 × | > | × | - | × | × | - | - | × | × | - | × | × | - | - |
| 18:00 - 22:00 - | - | • | - | - | - | - | - | - | - | - | - | - | - | - |
| Na 22:00 -      | - | - | - | - | - | - | - | - | - | - | - | - | - | - |

NB: dit is het opvangplan zoals bepaald in de aanvraag

Neem contact met je lokaal loket kinderopvang als er nog vragen zijn. De contactgegevens zijn <u>op de</u> <u>contactpagina</u> te vinden

# E-mail – geen plaats

Onderwerp: %kinderdagverblijf\_naam% heeft geen plaats meer voor %kind\_voornaam% %kind\_achternaam%

Dossiernummer: xxxxx

%kinderdagverblijf\_naam% heeft je aanvraag bekeken en heeft jammer genoeg geen plaats meer voor %kind\_voornaam% %kind\_achternaam%.

### Wat kan je nu doen?

- Je zet je kind op de reservelijst. Als er een plaats vrijkomt, laten we je dat onmiddellijk weten. Let op, een aantal initiatieven werkt niet met een reservelijst en geeft een definitief antwoord. Bij hen is deze optie niet mogelijk
- Je vervangt %kinderdagverblijf\_naam% door een andere opvanglocatie uit je voorkeurslijst. Dit doe je door de huidige aanvraag aan te passen. Aan je voorkeurlijst kunnen steeds nieuwe initiatieven toegevoegd worden.

### Bekijk je aanvraag online.

### Vragen of hulp nodig?

Neem contact met je lokaal loket kinderopvang. De contactgegevens kan je terugvinden <u>op de contactpagina.</u>

Kinderopvang in mijn buurt

# E-mail -voorstel

<u>Onderwerp</u>: Voorstel van %kinderdagverblijf\_naam% voor opvang van %kind\_voornaam% %kind\_achternaam%

### Dossiernummer: xxxxx

%kinderdagverblijf\_naam% heeft een voorstel voor opvang van %kind\_voornaam% %kind\_achternaam%.

### Voorstel

- Startdatum: xx/xx/xxxx
- Opvangplan:

### Ma Di Woe Do Vrij Za Zo

 Voor 7u
 -</

• Extra opmerking: Testopmerking...

Je kan dit voorstel ook in jouw dossier bekijken op kinderopvanginmijnbuurt.be.

### Wat kan je met dit voorstel doen?

- Je reageert binnen 10 dagen op het voorstel. Tijdens een afspraak leg je de plaats voor test-2voormaan-kind Test-2-familienaam-kind definitief vast. Daarna annuleren we automatisch jouw andere lopende aanvragen.
- Je weigert het voorstel. Daarmee annuleer je de aanvraag voor %kinderdagverblijf\_naam%. Dit initiatief kan <u>niet</u> vervangen worden
- Je doet niets. Het voorstel vervalt na 10 dagen.

### Vragen of hulp nodig?

Neem contact met je lokaal loket kinderopvang. De contactgegevens kan je terugvinden <u>op de contactpagina.</u>

Hou je dossiernummer bij de hand als je belt. Zo helpen we je sneller verder.

# E-mail – Geplaatst

<u>Onderwerp</u>: De opvang voor %kind\_voornaam% %kind\_achternaam% bij %kinderdagverblijf\_naam% ligt vast.

#### Dossiernummer: 29498

Je aanvaardde het voorstel van *%kinderdagverblijf\_naam%* voor opvang van *%kind\_voornaam% %kind\_achternaam%*. Daarom ben je zeker van een plaats bij *%kinderdagverblijf\_naam%*.

We annuleren jouw andere lopende aanvragen. Als je dat wil, activeer je die weer via '<u>mijn kinderopvang</u>'. Zo zoek je verder naar een andere plaats.

Neem contact met je lokaal loket kinderopvang als er nog vragen zijn. De contactgegevens zijn <u>op de</u> <u>contactpagina</u> te vinden

### E-mail – Geen reactie

<u>Onderwerp</u>: Het voorstel van *%kinderdagverblijf\_naam%* voor *%kind\_voornaam% %kind\_achternaam%* is verlopen.

Dossiernummer:xxxxx

%kinderdagverblijf\_naam% deed een voorstel voor opvang van %kind\_voornaam% %kind\_achternaam%. Je reageerde niet binnen 10 dagen. Daarom geven we je gereserveerde plaats weer vrij.

Neem contact met je lokaal loket kinderopvang als er nog vragen zijn. De contactgegevens zijn <u>op de</u> <u>contactpagina</u> te vinden.

# E-mail – Reservelijst driemaandelijks herbevestigen

<u>Onderwerp</u>: Herbevestig je plaats op de wachtlijst van *%kinderdagverblijf\_naam*%.

Dossiernummer: xxxxx

Enkele maanden geleden zette je %kind\_voornaam% %kind\_achternaam% op de wachtlijst van %kinderdagverblijf\_naam%..

Herbevestig jouw plaats om op de lijst te blijven staan. Je hebt daarvoor 14 dagen de tijd.

Neem contact met je lokaal loket kinderopvang als er nog vragen zijn. De contactgegevens zijn <u>op de</u> <u>contactpagina</u> te vinden.

# E-mail – Reservelijst niet herbevestigd

Onderwerp: %kind\_voornaam% %kind\_achternaam% staat niet meer op de reservelijst van %aanvraag\_kinderdagverblijf\_prioriteit\_naam%

Dossiernummer: xxxxx

Enkele maanden geleden zette je %kind\_voornaam% %kind\_achternaam% op de reservelijst van *%kinderdagverblijf\_naam%*. Je herbevestigde die plaats niet binnen de 14 dagen. Daarom staat je kind niet meer op de lijst.

Neem contact met je lokaal loket kinderopvang als er nog vragen zijn. De contactgegevens zijn <u>op de</u> <u>contactpagina</u> te vinden.

## E-mail – Noodlijst

Onderwerp: We vergroten jouw kans om opvang te vinden voor %kind\_voornaam% %kind\_achternaam%

Dossiernummer: xxxxx

Je deed een aanvraag voor kinderopvang voor %kind\_voornaam% %kind\_achternaam%, maar kreeg (nog) geen geschikt voorstel.

Omdat je startdatum dichtbij komt, versturen we jouw aanvraag naar alle opvanglocaties in de buurt. Zo vergroot de kans dat je opvang vindt.

### Wat kan je doen?

Je hoeft zelf niets te doen. Als je een voorstel krijgt, sturen we je onmiddellijk een e-mail. Dat voorstel kan je altijd weigeren.

Neem contact met je lokaal loket kinderopvang als er nog vragen zijn. De contactgegevens zijn <u>op de</u> <u>contactpagina</u> te vinden.

### E-mail - Alle aanvragen op 'geen plaats'

<u>Onderwerp</u>: Aanvraag kinderopvang: alle aanvragen op geen plaats

Betreft: uw opvangvraag voor %kind\_voornaam% %kind\_achternaam%, dossiernummer: xxxxx

Beste %persoon\_voornaam% %persoon\_naam%,

De status van uw opvangvraag is bij alle kinderdagverblijven gewijzigd in '**geen plaats**'. Dit betekent dat u niet meer in hun aanvragen verschijnt.

U kan de volgende acties ondernemen om terug tussen de aanvragen van de opvangvoorzieningen te komen:

- Uw aanvraag op de **reservelijst** plaatsen. Als er op een later tijdstip een plaatsje vrijkomt, kan dit opvanginitiatief contact met u opnemen. Uw aanvraag blijft op deze reservelijst staan, tenzij u ons laat weten dat dit niet langer nodig is. Om de 3 maanden zal u hierover een herinneringsmail ontvangen, zodat de reservelijst geen aanvragen bevat van ouders die niet langer op zoek zijn.
- Een nieuw opvanginitiatief kiezen.

Ga naar <u>www.kinderopvangleuven.be</u> om uw keuze in te voeren.

Wij wensen u veel succes met uw zoektocht naar kinderopvang.

Neem contact met je lokaal loket kinderopvang als er nog vragen zijn. De contactgegevens zijn <u>op de</u> <u>contactpagina</u> te vinden.